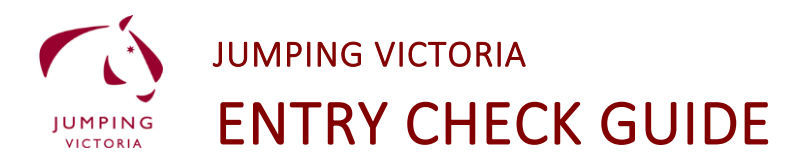

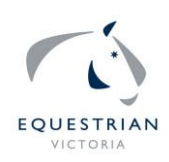

**Step 1:** Log in to Global and go to Spreadsheets after entries have closed.

| Latest Updates HI E | questrian Victoria All Events | Arenas Bi | ooking Diary |           |       |      |      |        |       |        |    |      |                  |
|---------------------|-------------------------------|-----------|--------------|-----------|-------|------|------|--------|-------|--------|----|------|------------------|
| Registrations       | Registrations                 | - 2019 N  | lasters      | Gam       | es    |      |      |        |       |        |    |      |                  |
| Edit                |                               |           |              |           |       |      |      |        |       |        |    |      |                  |
| Preview             | < Return                      |           |              |           |       |      |      |        |       |        |    |      |                  |
| Enter User          | First Name                    |           |              |           |       |      |      | Last N | ame   |        |    |      |                  |
| Notifications       | Horse Name                    |           |              |           |       |      |      | Refere | nce N | lumber |    |      |                  |
| Manage Dra          |                               |           |              |           |       |      |      |        |       |        |    |      |                  |
| Email Com           | Show Deleted                  | ⊛ No ⊜ '  | Yes 🕕 Dele   | eted by U | ser 💿 | Refu | nded |        |       |        |    |      | Search           |
| Classes             |                               |           |              |           |       |      |      |        |       |        |    |      |                  |
| Clone This Event    | Sort By Latest •              |           |              |           |       |      |      |        |       |        |    |      | 182 Registration |
| Spreadsheet         |                               |           |              |           |       |      |      |        |       |        |    |      |                  |
| Extra Chargeo       |                               |           | Previous     | 1 1       | 3     | 4    | 5    | 6      | 7 8   | 9      | 10 | Next |                  |
| Questions           |                               |           |              |           |       |      |      |        |       |        |    |      |                  |
|                     | Column sisibility             |           |              |           |       |      |      |        |       |        |    |      |                  |

## Step 2: Choose EA event entry check spreadsheet

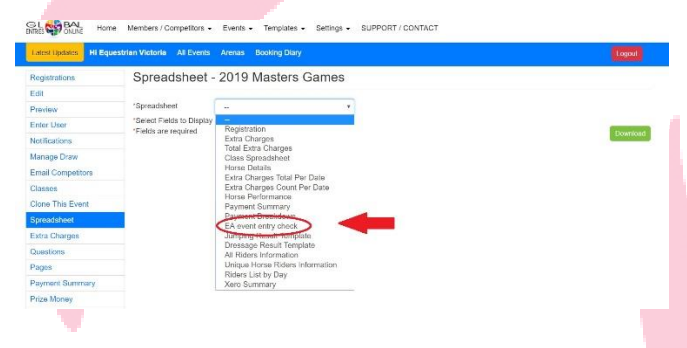

**Step 3:** Click download and an excel spreadsheet will appear at the bottom. Open the file.

| Registrations     | Spreadsheet - 2019 Masters Games                                                          |   |                 |                            |                                 |                       | A Event_Entry_Check   | 2019MastersGame      | s (1) [Protected View] |         |  |  |  |
|-------------------|-------------------------------------------------------------------------------------------|---|-----------------|----------------------------|---------------------------------|-----------------------|-----------------------|----------------------|------------------------|---------|--|--|--|
| Edt               |                                                                                           |   | Fie H           |                            | Page Layout Formulas            | Data Review           | View Help             | ? Tell me what yo    | u want to do           |         |  |  |  |
| Providew          | rfspraalabland EA envant worg check •<br>"Beletet Reids to Disolay<br>"Reids pie required |   | -               |                            |                                 |                       |                       |                      |                        |         |  |  |  |
| Enter User        |                                                                                           |   | PROTECT         | ED VIEW list carifu        | I-files from the Internet can o | ontain version. Unles | you need to add, it's | sator to stay in Pro | tected View.   knat    | (Dio kd |  |  |  |
| Notifications     |                                                                                           |   | 61              | <ul> <li>a line</li> </ul> | / fr HorreNote                  |                       |                       |                      |                        |         |  |  |  |
| Manage Draw       |                                                                                           |   | 01              |                            | - ja norsenote                  |                       |                       |                      |                        |         |  |  |  |
| Email Competitors |                                                                                           | - |                 |                            |                                 |                       |                       |                      |                        |         |  |  |  |
| Classes           |                                                                                           |   |                 |                            |                                 |                       |                       |                      |                        |         |  |  |  |
| Clone This Event  |                                                                                           |   | and internet of | d Hanada                   | B C                             | D                     | E                     | F                    | G                      |         |  |  |  |
| preadshoet        |                                                                                           |   | 2 Member        | 3103691                    | 60009011 Heather Kemp           | BAMBOROLIGH           | ROYAL MARCH           | MemberNote           | Horsenote              | -       |  |  |  |
| Edits Charges     |                                                                                           |   | 3               | 1025998                    | 30500276 Melanie Bugeja         | BUCKWELL PA           | RK CHARISMA           |                      |                        |         |  |  |  |
| estors            |                                                                                           |   | 4               | 3046605                    | Katrina McDoug                  | ILIBBITY ALADD        | (N                    |                      |                        |         |  |  |  |
| Parme             |                                                                                           |   | 5               | 3046605                    | Katrina McDoug                  | ASTBURY TAST          | E OF VICTORY          |                      |                        |         |  |  |  |
| Payment Summary   |                                                                                           |   | 7               | 3040003                    | Andrea Makend                   | IN MURRATUALE         | PARA DUNINT DUN       | NING                 |                        |         |  |  |  |
| Rizz Monty        |                                                                                           |   | 8               |                            | 60004317 Lyn Young              | FOXTAIL PARK          | MIDNIGHT QUEEN        | 1                    |                        |         |  |  |  |
| on Edition        |                                                                                           |   | 9               | 1021672                    | 60010404 Karen Cook             | THALABA RUBY          | DREAMING              |                      |                        |         |  |  |  |
| Intrari Results   |                                                                                           |   | 10              | 3095870                    | 60017143 Chelsea Dougla         | s FURST ACE           |                       |                      |                        |         |  |  |  |
|                   |                                                                                           |   | 11              | 3106246                    | 30044964 Cindy Francis          | KING CHORUS           |                       |                      |                        |         |  |  |  |
|                   |                                                                                           | S | 13              |                            | 60008746 Emma Turnbul           | LONG PARK SE          | CRET AGENT            |                      |                        |         |  |  |  |
|                   |                                                                                           |   | 14              | 2005445                    | CO012656 Area Cundhlam          | NODTUTONUCS           | CALANT                |                      |                        |         |  |  |  |

Step 4: Save the file and email to jumping@equestrianvictoria.com.au by the Wednesday before

your event.

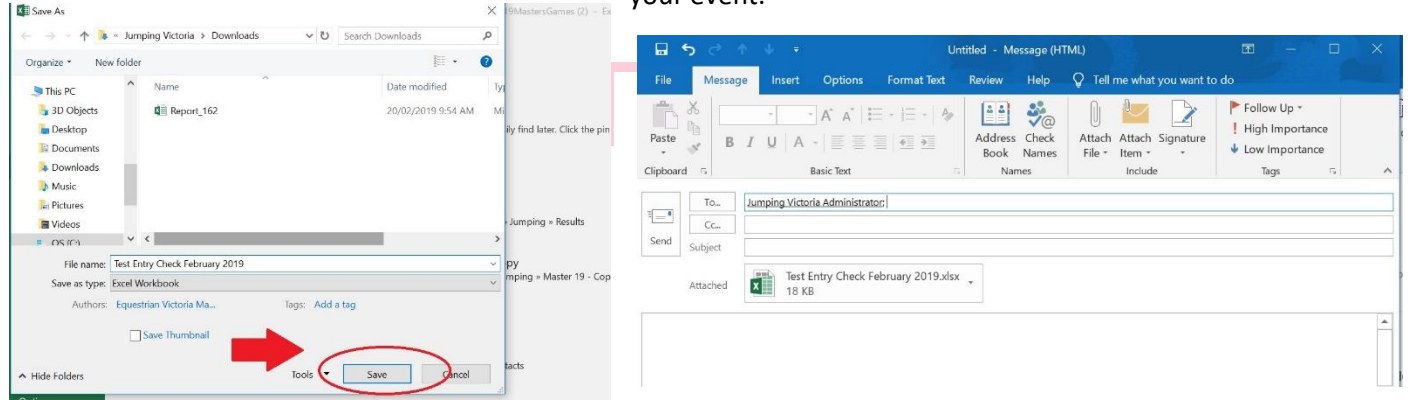